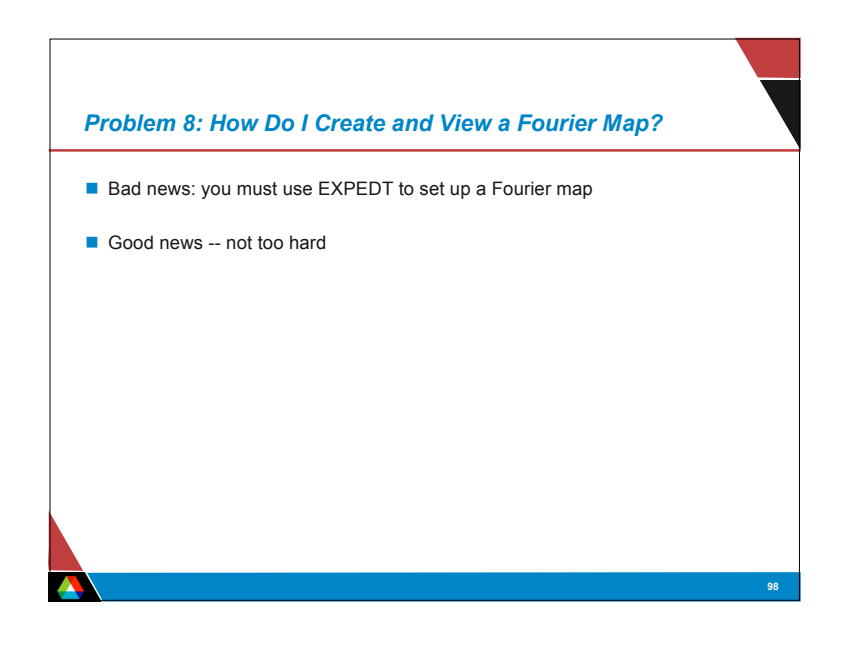

| 8.1 Needs Stru                         | ucture Factors from GENLES                                                                                                    |       |
|----------------------------------------|----------------------------------------------------------------------------------------------------|-------|
| 1. Note that GENLE<br>histograms to be | S must have been run with "Extract Fobs" ON for the<br>used (a 0 cycle run is OK)                                                         |       |
|                                        | File Options Powder Xtal Graphs Results Calc Import/Export                                                                                | Help  |
| 2. Invoke EXPEDT                       | expnam expedt genies powpref powplot istview liveplot<br>LS Cont hase Histogram Scaling Profile Constraints MD Pref Orient SH Pref Orient |       |
|                                        | Sé histogram<br>hat type bank ang/wave<br>hat type bank ang/wave                                                                          |       |
|                                        | 2 NC 1 1.54020 GB True: Single xai reinement rom into ile & reducin who                                                                   |       |
|                                        | Number of Cycles         Onvgerence Criterion                                                                                             |       |
|                                        | Print Options (256) Marquardt Damping 1.0                                                                                                 |       |
|                                        | LS matrix bandwidth 0                                                                                                    |       |
|                                        | -Reflection Intensity Extraction                                                                                                    | 1     |
|                                        | Extraction<br>Method LeBail damping 0 - Extract Fobs                                                                                      | Ð     |
|                                        | Rietveld                                                                                                    | and)  |
|                                        | Equally Weighted $\diamond$ $\diamond$ $\diamond$ $\diamond$ $\diamond$ $\diamond$ $\diamond$ (Le Bail met                                | thod) |
|                                        |                                                                                                    |       |

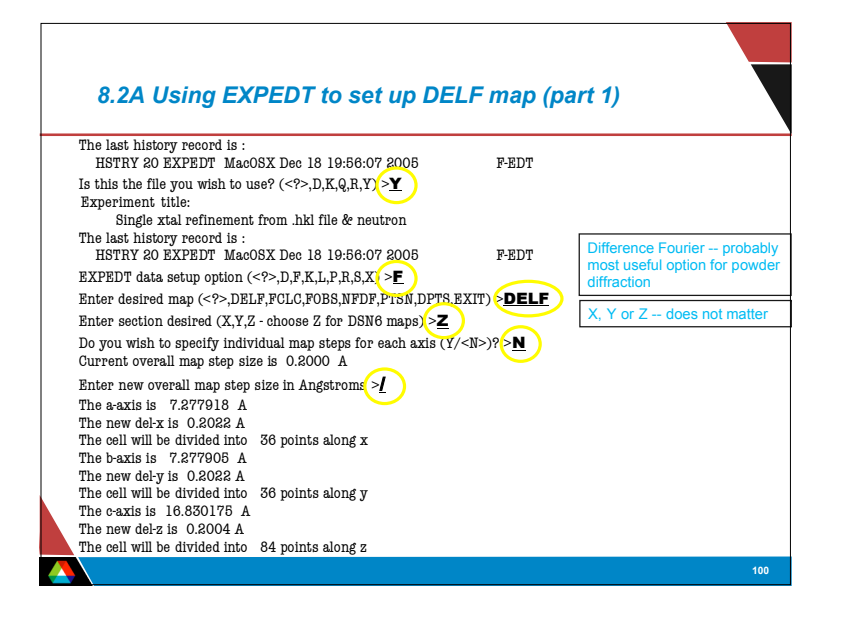

| 8.2B Using EXPEDT to set up DELF map (pa                                                                                                    | rt 2           | )                                                                                                   |
|----------------------------------------------------------------------------------------------------|----------------|----------------------------------------------------------------------------------------------------|
| 0ld x limits are 0.0000 to 0.0000                                                                                                    | _              | Important: Make sure that                                                                           |
| Enter minimum and maximum values of x in fractions of the cell edge<br>New x limits are 0.0000 to 0.5000<br>Old y limits are 0.0000 to 0.0000                                        | <u>).5</u>     | at least one asymmetric<br>volume is enclosed.<br>Repeat the "R" command<br>on "WARNING Part of the |
| Enter minimum and maximum values of y in fractions of the cell edge<br>New y limits are 0.0000 to 0.5000<br>Old z limits are 0.0000 to 0.0000                                        | <u>).5</u>     | unit cell is not included in the<br>Fourier." expanding the<br>volume, as needed.                   |
| Enter minimum and maximum values of z in fractions of the cell edge<br>New z limits are 0.0000 to 0.5000<br>At least one asymmetric part of the unit cell is included in the Fourier | <u>).5</u>     | If too big, there may be<br>extra peaks in the search<br>(not a problem).                           |
| Enter new list of histogram numbers in the order you wish them to be re<br>The last occurrence of a reflection will be used.                                                         | ad.            | If too small, part of the<br>unit cell will be missed<br>(big problem).                             |
| Include histogram (0 to terminate list) 20                                                                                                    |                |                                                                                                    |
| Enter FOURIER map option ( ,A,C,D,E,F,H,I,L,P,R,S,T,W,X)>                                                                                                    | reliab<br>segm | ble last (for overlapping<br>nents). Don't combine x-                                               |
| EXPEDT data setup option ( ,D,F,K,L,P,R,S,X) >X<br>STOP EXPEDT terminated successfully statement executed                                                                            | ray &<br>End   | a neutron histograms.<br>with "0".                                                                  |
| Press Enter to continue                                                                                                    |                |                                                                                                    |
|                                                                                                    |                | 101                                                                                                 |

## 8.2C Notes on EXPEDT options 8.3 Compute the Fourier Map & Search for Fourier Peaks X EXPGUI X EXPGUI al Graphs Results al Graphs Results For map types other than DELF, F<sub>000</sub> must be included in computation; Run program FOURIER and then FORSRH wplot wplot forplot forplot Profile Profile use "F" option to specify unit cell contents. gra gn A DELF file has been opened polfplot polfplot powplot powplot The range of map values is -0.357 to 0.998 pry: I bry: Can change d-space range to eliminate unreliable reflections (option "D"); ortep ortep Enter min. Peak value (negative if negative values are desired) >.4 rawplot rawplot not usually needed. Enter number of peaks to be located (1 to 225) >10 fourier fourier Save the peaks located in the EXP file? $(Y, <N>) > \mathbf{y}$ Use the "P" option to set the phase if looking for Fourier density in the forsrh forsrh er of Cy er of Cy liveplot liveplot 2nd or 3rd... phase. Min rho = 0.40000 No. of peaks = 10 Peaks saved? Y vrstplot vrstplot Optior Option widplt widplt absplt absplt The following peaks were found Rho X Y Z Notes: negative Fourier peaks are expected for 1 0.998 0.1407 0.2819 0.0630 neutrons with "negative scattering length element 2 0.451 0.1395 0.2831 0.2084 (None here) so -0.357 indicates ~ noise level. 3 0.410 -0.0003 0.0002 0.1468 Range of 0.0 to 0.0 indicates Fobs were not extracted Total CPU time for FORSRH was 0.01 seconds Usually only the first few difference Fourier peaks STOP FORSRH terminated successfully. are meaningful in powder diffraction. Saved peaks are of use in FORPLOT & DISAGL 102 103

|                                                                                  | forplot              |
|----------------------------------------------------------------------------------|----------------------|
| GSAS provides FORPLOT & VRSTPLOT                                                 | gra poliplot Profile |
| <ul> <li>I prefer to use DRAWxtl or FOX to view maps.</li> </ul>                 | ortep                |
|                                                                                  | fourier              |
| DRAWXTL Example:                                                                 | liveplot er of Cy    |
| <ol> <li>Run FORPLOT to export the map</li> </ol>                                | vrstplot             |
|                                                                                  | absplt               |
| nter graphic screen option ( ,A,B,Z) $\geq \mathbf{Z}$                           |                      |
| nter hardcopy option ( $\langle ? \rangle$ , A, B, C, D, E) $\geq \underline{A}$ |                      |
| DELF file has been opened                                                        |                      |
| nter FORPLOT command ( ,A,C,D,E,G,F,H,I,L,M,N,O,P,Q,R,S,T,V) >                   |                      |
| le FTST_DELF.grd written                                                         |                      |
| nter FORPLOT command ( ,A,C,D,E,G,F,H,I,L,M,N,O,P,Q,R,S,T,V) > $\mathbf{Q}$      |                      |
| ess Enter to continue                                                            |                      |

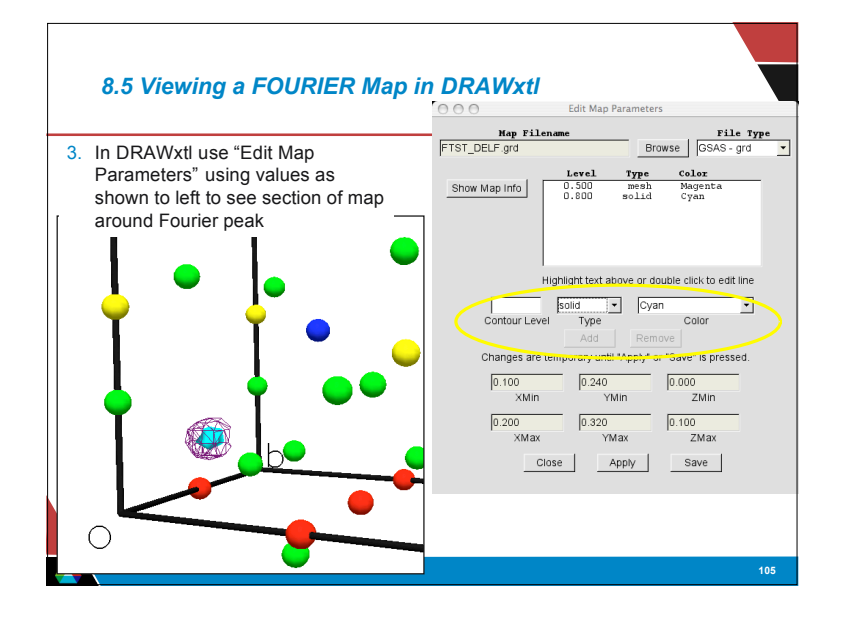